## Steps to be followed for the making of online payment for Plant Quarantine Station (PQS) Charges.

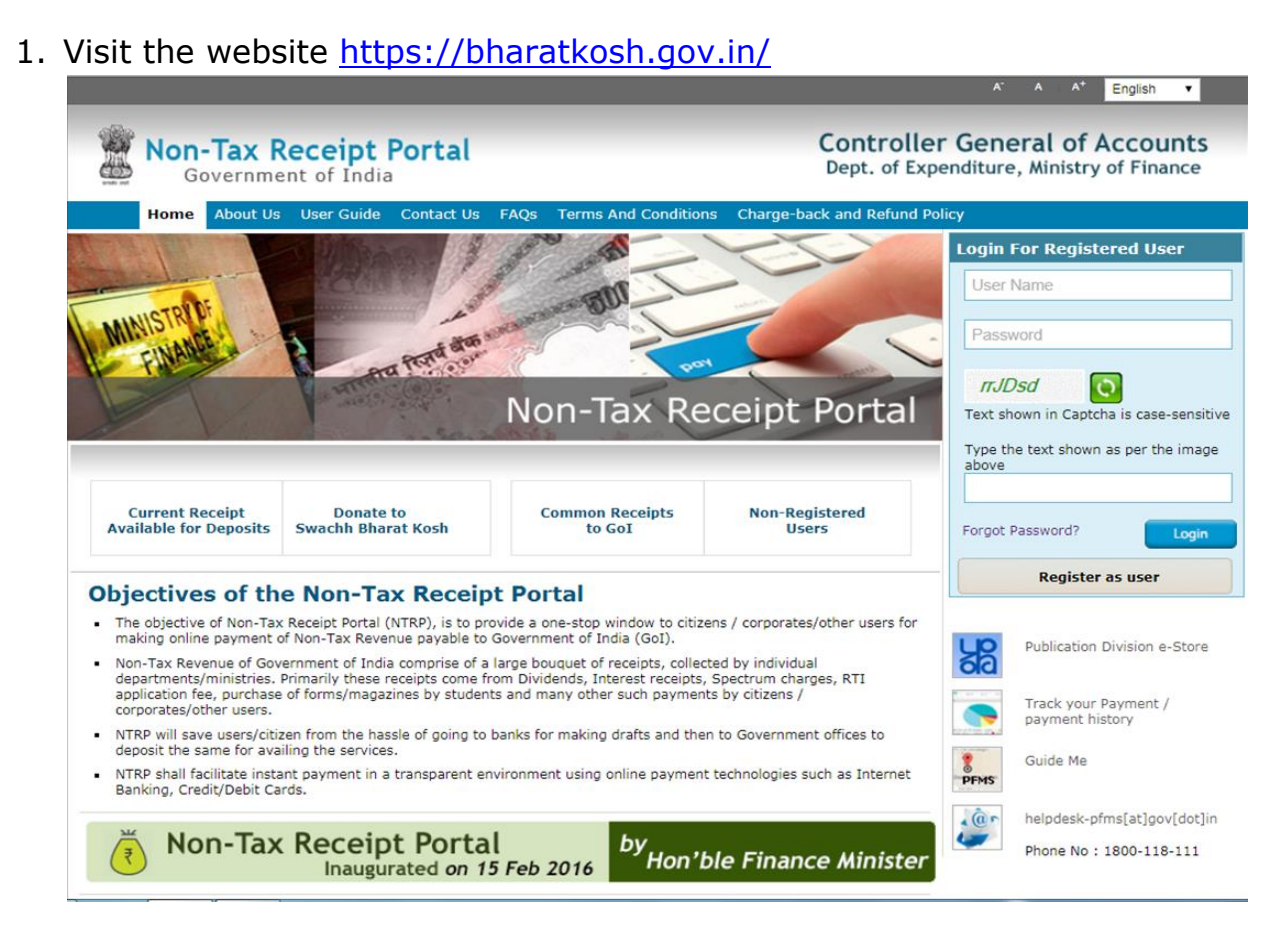

2. Click on **Register as User**, below screen will be appeared then fill the valid mobile umber and e-mail ID and request for OTP

|                                                                         |                                                               |                      | A A English 🔻                                                                                                    |
|-------------------------------------------------------------------------|---------------------------------------------------------------|----------------------|----------------------------------------------------------------------------------------------------|
| Non-Tax Rec<br>Government                                               | ceipt Portal<br>of India                                      |                      | Controller General of Accounts<br>Dept. of Expenditure, Ministry of Finance                                                               |
| Home About Us Us                                                        | er Guide Contact Us FAQs                                      | Terms And Conditions | Charge-back and Refund Policy                                                                                                    |
| MINISTR DE<br>EINADE                                                    | Trat an anan                                                  | BUILT I              | Non-Tax Receipt Portal                                                                                                    |
| User Registration                                                       |                                                               |                      |                                                                                                    |
| Mobile No :                                                             | Select •                                                      |                      |                                                                                                    |
| Email Id : *                                                            |                                                               |                      |                                                                                                    |
|                                                                         | 6cd0a3 🖸                                                      |                      |                                                                                                    |
| Enter security code : *                                                 |                                                               |                      |                                                                                                    |
|                                                                         | (Text shown in Captcha is cas                                 | se-sensitive)        |                                                                                                    |
|                                                                         |                                                               |                      | Send OTP                                                                                                    |
|                                                                         |                                                               |                      |                                                                                                    |
| ©2015 Controller General of Accou<br>To be viewed in 1024x760 resolutio | nts. All Rights Reserved.<br>on and IE 9 and above, Chrome an | d Mozilla.           | Home  About Us   <u>Contact Us</u>   <u>Privacy Policy</u>   <u>Disclaimer</u>   <u>Sitemap</u>   <u>Terms &amp;</u><br><u>Conditions</u> |
|                                                                         |                                                               |                      | Powered by Public Financial Management System                                                                                             |

2.1 Fill the received OTP and click on **verify**.

3 Once the OTP verified below screen will appear and fill the required information as requested

(NOTE: **DON'T click** on NEFT based transaction)

| Home About Us User         | Guide Contact Us FAQs Terms And Conditions Charge-back and Refund Policy                                   |
|----------------------------|----------------------------------------------------------------------------------------------------|
| FINANCE                    | Non-Tax Receipt Port                                                                                       |
| er Registration            |                                                                                                    |
| 1obile No :                | INDIA(+91) • 9533612961                                                                                    |
| mail Id : *                | dmikl03@nic.in                                                                                             |
| NEFT Based Transaction     |                                                                                                    |
| epositor's category:*      | Individual T                                                                                               |
| elect Controller*          | Select V                                                                                                   |
| irst Name : *              |                                                                                                    |
| ast Name :                 |                                                                                                    |
| ser Name: *                | Check username availability                                                                                |
| assword: *                 | (Password must contain minimum 6 characters and maximum 25 characters. Password should contain atleast one |
| Confirm Password: *        | alphabet, one numeral and one special character like [@#5%^%*])                                            |
| Irganization Name          |                                                                                                    |
| Company Identification No. |                                                                                                    |
| AN:                        |                                                                                                    |
| Reset                      | Submit                                                                                                    |

- 3.1 Depositors category: Select **Individual / Corporate / NGOs** from drop down box
- 3.2 Select Controller: Select **AGRICULTURE** from dropdown box.
- 3.3 Create User Name and Password and make note of the same for future use
- 3.4 Fill the other requisite information and submit account will be created.
- After the creation of account, login by using username and password. Under the MAKE YOUR PAYMENT (horizontal row) head select Payment to GOI (Vertical row).

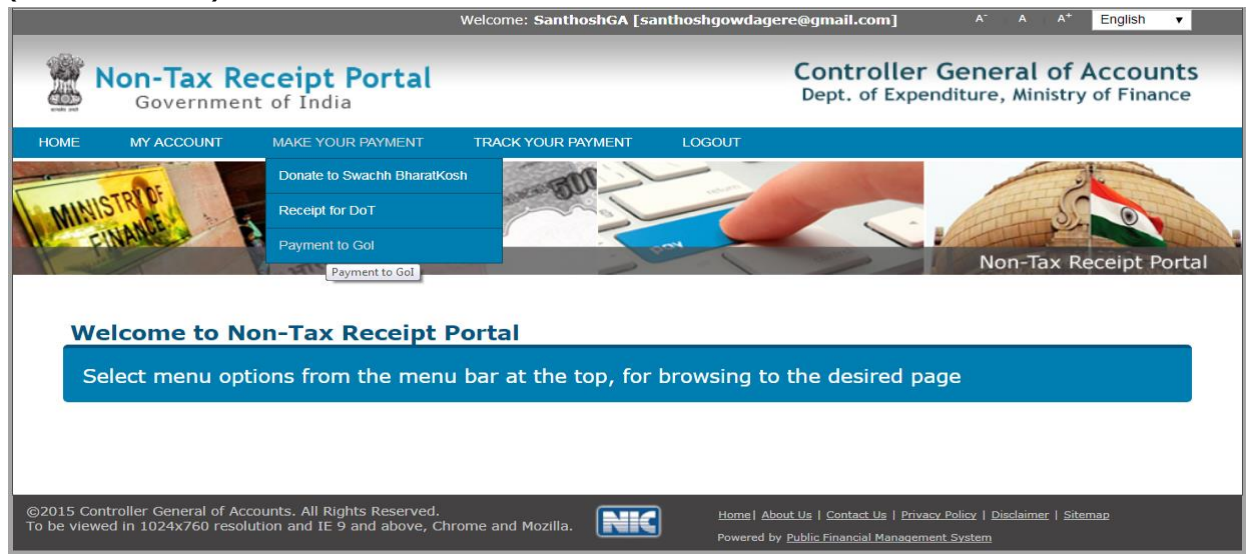

5. In new page fill the following

5.1 Depositors category select Individual / Corporate / NGO

5.2 <u>Purpose</u>: Please click on search button  $\bigcirc$  appears at the end of box After the clicking the search button select the purpose highlighted.

| Purpose:                                                       |                       |                                |
|----------------------------------------------------------------|-----------------------|--------------------------------|
| Purpose                                                        | Payment Type          | Function Head                  |
| GRADING CHARGES-ONION                                          | None                  | 043500800000000-OTHER RECEIPTS |
| GRADING CHARGES-POMEGRANATE                                    | None                  | 04350080000000-OTHER RECEIPTS  |
| GST TDS AHD MUMBAI                                             | GST TDS               | 865800101080000-GST-TDS        |
| GUARANTEE FEES AND MISCELLANEOUS<br>GENERAL SERVICES (SECTT-1) | None                  | 007500108000000-GUARANTEE FEES |
| GUEST ROOM RENT-NIFPHATT, CIFNET-PAO, COCHIN                   | GUEST ROOM<br>CHARGES | 040500011000000-RENTS          |
| JOURNAL CHARGES-DCCD, DASD-PAO, COCHIN                         | JOURNAL<br>CHARGES    | 040100800000000-OTHER RECEIPTS |

#### Select Ministry as **AGRICULTURE**

Then In the scroll down box please select the following

| JOURNAL CHARGES-DCCD, DASD-PAO, COCHIN | JOURNAL<br>CHARGES |
|----------------------------------------|--------------------|
|----------------------------------------|--------------------|

### NOTE: Please take care while selecting and ensure it should be PAO COCHIN

5.3 Payment type : Jounral Charges

Once you select the JOURNAL CHARGES-DCCD, DASD-PAO, COCHIN below information will appear automatically please check it once for confirmation

5.4 Function Head: 04010080000000-Other Receipts

5.5 Pay & Accounts Office (PAO): 00476 - PAO(Agri Coop), Cochin

5.6 Drawing & Disabusing Office: 200493- Assistant Director

(NOTE: while selecting you should select 200493 only)

5.7 Amount INR : Write the appropriate amount in the box

5.8 Payment frequency: NO RESTRICTION

5.9 Remarks: give a brief about your payment intention.

After filling all the details select **ADD** 

| Payment Purpose                   |                                                           |  |
|-----------------------------------|-----------------------------------------------------------|--|
| Depositor's category:             | Individual                                                |  |
| Purpose:                          | JOURNAL CHARGES-DCCD, DASD-PAO, COCHIN Q                  |  |
| Payment Type:                     | JOURNAL CHARGES                                           |  |
| Ministry:                         | AGRICULTURE                                               |  |
| Pay & Account Office (PAO):       | 000476 - PAO(Agri-Coop), Cochin                           |  |
| Drawing & Disbursing Office(DDO): | 200493 - Assistant Director                               |  |
| Amount:                           | INR v 500                                                 |  |
| Payment Frequency /Period:        | No Restriction                                            |  |
| Remarks:                          | journal charges for the month of December , 2018 from M/s |  |
|                                   | 2 Character Left                                          |  |
|                                   | Add                                                       |  |

6. After ADD the below screen will appear, please check the details once, it's found correct click on NEXT

| Payment Pu  | rpose                                                       |       |                                 |                             |        |                |        |
|-------------|-------------------------------------------------------------|-------|---------------------------------|-----------------------------|--------|----------------|--------|
|             | Depositor's category:                                       | Indiv | idual                           |                             |        | Ŧ              |        |
|             | Purpose:                                                    |       |                                 |                             |        | Q              |        |
|             | Amount:                                                     | INR   | • 0                             |                             |        |                |        |
|             | Remarks:                                                    | Rema  | ırk                             |                             |        |                |        |
|             |                                                             |       |                                 |                             |        | Add            |        |
| Ministry    | Purpose                                                     |       | ΡΑΟ                             | DDO                         | Amount | Payment Period | Delete |
| AGRICULTURE | JOURNAL CHARGES-DCCD, DASD-PAO, COCHIN<br>(JOURNAL CHARGES) |       | 000476 - PAO(Agri-Coop), Cochin | 200493 - Assistant Director | 500.00 | No Restriction | Ô      |
| <b>L</b>    |                                                             |       |                                 |                             |        | Next 🗲         |        |

7. The screen will moved to next page and mentioned the requisite details correctly

| 7.1 Name                                                                              | :                        |                                                                |
|---------------------------------------------------------------------------------------|--------------------------|----------------------------------------------------------------|
| 7.2 Address                                                                           | :                        |                                                                |
| 7.3 Country                                                                           | : INDIA                  |                                                                |
| 7.4 State                                                                             | : KERALA                 | (Select from scroll down box)                                  |
| 7.5 District                                                                          | :                        | (Select from scroll down box)                                  |
| 7.6 City                                                                              | :                        |                                                                |
| <ul><li>7.3 Country</li><li>7.4 State</li><li>7.5 District</li><li>7.6 City</li></ul> | : INDIA<br>: KERALA<br>: | (Select from scroll down box)<br>(Select from scroll down box) |

7.7 Pincode

:

7.12 Mobile No. : 7.13 E-mail :

After entering valid mobile number and E-mail ID please select Online Payment and click on **NEXT** 

| ositor's Details |                                                                |                                    |
|------------------|----------------------------------------------------------------|------------------------------------|
| ame:*            | Mr.   Santhosh G A                                             |                                    |
| ddress Line 1:"  | Kendriya Bhavan Kakkanad                                       |                                    |
|                  | Characters not allowed are [- ~ ! @ # \$ % ^ & *( ) ? < >: ;]. |                                    |
| ddress Line 2:   |                                                                |                                    |
| ountry*          | INDIA                                                          |                                    |
| tate:*           | KERALA                                                         | •                                  |
| istrict:*        | ERNAKULAM                                                      | •                                  |
| ity              |                                                                |                                    |
| incode/ Zipcode: |                                                                |                                    |
| AN:              |                                                                |                                    |
| IN:              |                                                                |                                    |
| AN:              |                                                                |                                    |
| adhaar:          |                                                                |                                    |
| tobile No:*      | INDIA(+91) • 9533612961                                        | Mobile Numbers starts with 7,8 & 9 |
| mail :*          | santhoshgowdagere@gmail.com                                    |                                    |

8. After click on **NEXT** the below shown screen will appear, please check the details furnished once before click on **CONFRIM** on right hand side

| 1 P          | ayment Purpos         | e — (2                            | Depositor's D                                                             | Details —                                                                            | 3                                        | Confirm                     | Info      |                    | 4 P      | ау |
|--------------|-----------------------|-----------------------------------|---------------------------------------------------------------------------|--------------------------------------------------------------------------------------|------------------------------------------|-----------------------------|-----------|--------------------|----------|----|
| Raymont      | Mode                  | Online Raymer                     |                                                                           |                                                                                      |                                          |                             |           |                    |          |    |
| Deposit      | tor Details           | Online Paymen                     | n.                                                                        |                                                                                      |                                          |                             |           |                    |          |    |
| Name :       |                       | Mr. Santhosh G                    | A                                                                         |                                                                                      |                                          |                             |           | - 67               | <u> </u> |    |
| Address      | 1:                    | Kendriya Bhava                    |                                                                           | Address                                                                              | 2:                                       | 1002                        |           |                    |          |    |
| City :       |                       |                                   |                                                                           |                                                                                      |                                          | -                           | ERNAKULAM |                    |          |    |
| State :      |                       | KERALA                            |                                                                           |                                                                                      | Country :                                |                             | INDIA     |                    |          |    |
| incode       | /ZipCode:             |                                   |                                                                           | Email :                                                                              |                                          | santhoshgowdagere@gmail.com |           |                    |          |    |
| Mobile       | No ( 91 ):            | 9533612961                        | 1 2                                                                       |                                                                                      |                                          |                             |           |                    |          |    |
| Aadhaa       | r Number :            |                                   | - 0.0                                                                     | Sec. 1                                                                               | PAN Number :                             |                             |           |                    |          |    |
| TAN Number : |                       |                                   |                                                                           | TIN Num                                                                              | nber :                                   |                             |           |                    |          |    |
|              | <b>.</b>              | 100                               |                                                                           |                                                                                      |                                          |                             |           |                    |          |    |
| Sr. No.      | e Details<br>Ministry | PAO Name                          | DDO Name                                                                  | Purpose &<br>Type                                                                    | Payment                                  | Payment Per<br>Frequency    | iod/      | Amount<br>(In INR) |          |    |
| 9            | AGRICULTURE           | PAO(Agri-Coop),<br>Cochin[000476] | Marketing Officer,<br>Directorate of<br>Marketing &<br>Inspection(200574) | FEES FOR QU<br>CONTROL GR<br>AGRICULTUR<br>PRODUCTS-P<br>COCHIN, RECE<br>DMI AND RAL | ALITY<br>ADING OF<br>AL<br>AO,<br>IPT OF | No Restriction              |           |                    | 5        |    |

9. Once the confirmation done, the Payment Gateway page will be displayed as shown below.

- 9.1 Select any of the Gateways
- 9.2 Select the mode of payment **Net Banking / Debit Card / Credit card** then click on accept terms and conditions and click on **PAY**

**Payment Gateway** 

The payment can be made by a depositor using all Indian Credit Cards or Debit Cards and also via the Internet Banking of banks through the Payment Gateways available below

| SBIoPay     OFICICI Bank     OFICICI Bank     OFICICI     OFICICI     OFICICI     OFICICI     OFICICI |
|----------------------------------------------------------------------------------------------------|
| Net banking       Debit card       Credit card         VISA       RuPay       Charges applicable ::0.04         View User Charge                                                                                                    |
| YvQp/T       Image: Second second secon                                  |
| Note: Please Wait and do not Press Back or Refresh button of your browser while your transaction is being processed.                                                                                                    |
| Disclaimer:<br>As per the terms and conditions of the charge back-refund policy of NTRP (Non tax Receipts Portal), only Genuine refunds/charge<br>back claims will be entertained for refund. The refund will be processed offline by the respective PAO/DDO of the concerned<br>Ministry/Department to which the user has made the payment through NTRP.<br>No chargeback/refund claim will be entertained by the payment gateway/bank once the transaction has been credited to<br>Ministry/Department.                                                                                                    |
| I acknowledge and confirm that I have read and agree to the <u>Terms and Conditions.</u>                                                                                                    |
| Back                                                                                                    |

10. Once click on the **PAY** the below screen will appear fill the required details and proceed further

| Transaction Details | Order Number 0510170000138 Amount 5.00 INR + Convenience Fee if applicable will be charged to you.                                                                                                    |  |
|---------------------|----------------------------------------------------------------------------------------------------|--|
| Payment Details     |                                                                                                    |  |
| Net Banking         | Select Card Type SBI SBI SBI BI SBI SBI SBI SBI SBI SBI                                                                                                    |  |
| Debit Card          | Debit Card Number                                                                                                    |  |
| Mobile Payments     | Expiry Date     Month     Year       Name on Card                                                                                                    |  |
|                     | CVV Number CVV Number |  |
|                     | Proceed Cancel                                                                                                    |  |

| Transaction Details | Order Number 0510170000138 | Amount 5.00 INR + Convenie | nce Fee if applicable will b | e charged to you.                          |           |
|---------------------|----------------------------|----------------------------|------------------------------|--------------------------------------------|-----------|
| Payment Details     |                            |                            |                              |                                            |           |
| Net Banking         | s                          | Transaction Summ           | ary                          |                                            |           |
| Credit Card         | _ Tra                      | insaction Amount           | 5.00 INR                     | -                                          |           |
| Debit Card          | GS                         | Insaction Proccessing Fee  | 0.01 INR<br>0.00 INR         |                                            |           |
| Mobile Payments     | E Tot                      | al Amount to be Paid       | 5.01 INR                     |                                            |           |
| POS                 | N                          | Pay Now Cancel             |                              |                                            |           |
|                     | B                          |                            |                              | number is the 3-digit                      | t<br>k of |
|                     | CVV Number                 |                            |                              | your credit card near the signature panel. |           |
|                     |                            | Proceed Cancel             |                              |                                            |           |

After the **Pay Now** the OTP will come to your mobile and complete the payment

| SecureCode.                                                                           | <b>O</b> SBI                                                         |  |  |
|---------------------------------------------------------------------------------------|----------------------------------------------------------------------|--|--|
| Merchant                                                                              | : SBIePay                                                            |  |  |
| Transaction Amount                                                                    | : INR 5.01                                                           |  |  |
| SBI Debit Card                                                                        | : xxxx xxxx xxxx 6610                                                |  |  |
| uthenticate Paymen<br>TP sent to your mobile n                                        | t<br>umber ending 2961                                               |  |  |
| uthenticate Paymen<br>TP sent to your mobile no<br>nter One Time Password             | t<br>umber ending 2961<br>(OTP)                                      |  |  |
| uthenticate Paymen<br>TP sent to your mobile no<br>nter One Time Password<br>753739   | t<br>umber ending 2961<br>(OTP)<br>Make Payment                      |  |  |
| Authenticate Paymen<br>TP sent to your mobile no<br>Inter One Time Password<br>753739 | t<br>umber ending 2961<br>(OTP)<br>Make Payment<br><u>Resend OTP</u> |  |  |

11. Once the payment made successfully the following screen will appear

|                                                                                      |               | mena francos                    |                                                |                                                                | 5                                 | Non-Ta                                        | x Receipt Portal                         |
|--------------------------------------------------------------------------------------|---------------|---------------------------------|------------------------------------------------|----------------------------------------------------------------|-----------------------------------|-----------------------------------------------|------------------------------------------|
| []                                                                                   | 3 wen         | lave rec                        | erved you                                      | ir payment                                                     | •                                 |                                               |                                          |
| Payment Info                                                                         |               |                                 |                                                |                                                                |                                   |                                               |                                          |
| Transaction Ref                                                                      | . No.:051017  | 0000138                         |                                                |                                                                |                                   |                                               |                                          |
| Bank Reference                                                                       | Number:459    | 9180781106                      |                                                |                                                                |                                   |                                               |                                          |
| Status:SUCCES                                                                        | S             |                                 |                                                |                                                                |                                   |                                               |                                          |
| Amount: INR 5                                                                        |               |                                 |                                                |                                                                |                                   |                                               |                                          |
| Other Details:2                                                                      | 00574051017   | 700000136 35                    | 266962636 5                                    |                                                                |                                   |                                               |                                          |
| Reason:                                                                              |               |                                 |                                                |                                                                |                                   |                                               |                                          |
| Generate Receipt Purpose EES FOR QUALITY                                             | Amount        | your payment<br>Ministry        | Make anothe                                    | r payment Qui                                                  | it<br>PAOName                     | Payment Frequency /<br>Period                 | Document List                            |
| ONTROL GRADING OF<br>GRICULTURAL<br>RODUCTS-PAO,<br>OCHIN - RECEIPT OF<br>MI AND RAL | 5 (INR)       | AGRICULTURE                     | 043500102000000                                | Marketing Officer,<br>Directorate of Marketing<br>& Inspection | PAO(Agri-Coop)<br>Cochin          | No Restriction,2017-<br>2018                  |                                          |
| Disclaimer:                                                                          | r account for | any debited A<br>rhich the paym | mount to avoid o<br>ent has to be rea<br>same. | luplicate payment. I<br>alized, shall have to                  | in case of any<br>be directly con | duplicate payment m<br>ntacted by the deposit | ade, the concerned<br>or and the Non Tax |

12. Once above screen appears, click on **Generate Receipt** and the same may be send (2 copies) along with application for replica serial numbers. The copy of E-receipt is given for reference.

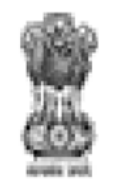

10:03AM

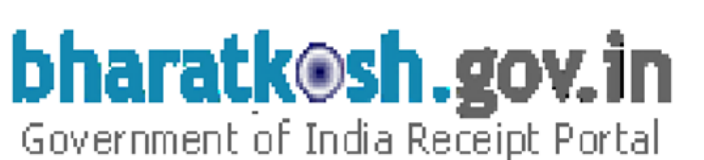

# RECEIPT

Dated: Oct 5 2017

Received from <u>MR. SANTHOSH G A</u> with Transaction Ref.No. 0510170000138

<u>Dated</u> <u>Oct 5 2017 10:03AM</u> the sum of INR <u>5 (Five Only</u>) through Internet based

Online payment in the account of <u>FEES FOR QUALITY CONTROL GRADING OF</u> <u>AGRICULTURAL PRODUCTS-PAO, COCHIN,</u>, <u>Replica charges (digital payment</u> <u>test)</u>.

Disclaimer:- This is a system generated electronic receipt, hence no physical signature is required for the purpose of authentication

Printed On: 05-10-2017 10:5:44

**Courtesy :- Controller General of Accounts** 

Transaction Ref.No. 0510170000138

## **IMPORTANT INFORMATION**

- 1. Select Ministry/Controller : AGRICULTURE
- 2. Pay & Accounts Office (PAO) : 00476 PAO(Agri Coop), Cochin
- 3. Drawing & Disabusing Office : **200493-Assistant Director**
- 4. Function Head: 04010080000000-Other Receipts